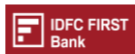

1. Upon selecting GST Payments, the Taxpayer will be redirected from <u>www.idfcfirstbank.com</u> to <u>www.gst.gov.in.</u> The steps to be followed are illustrated below

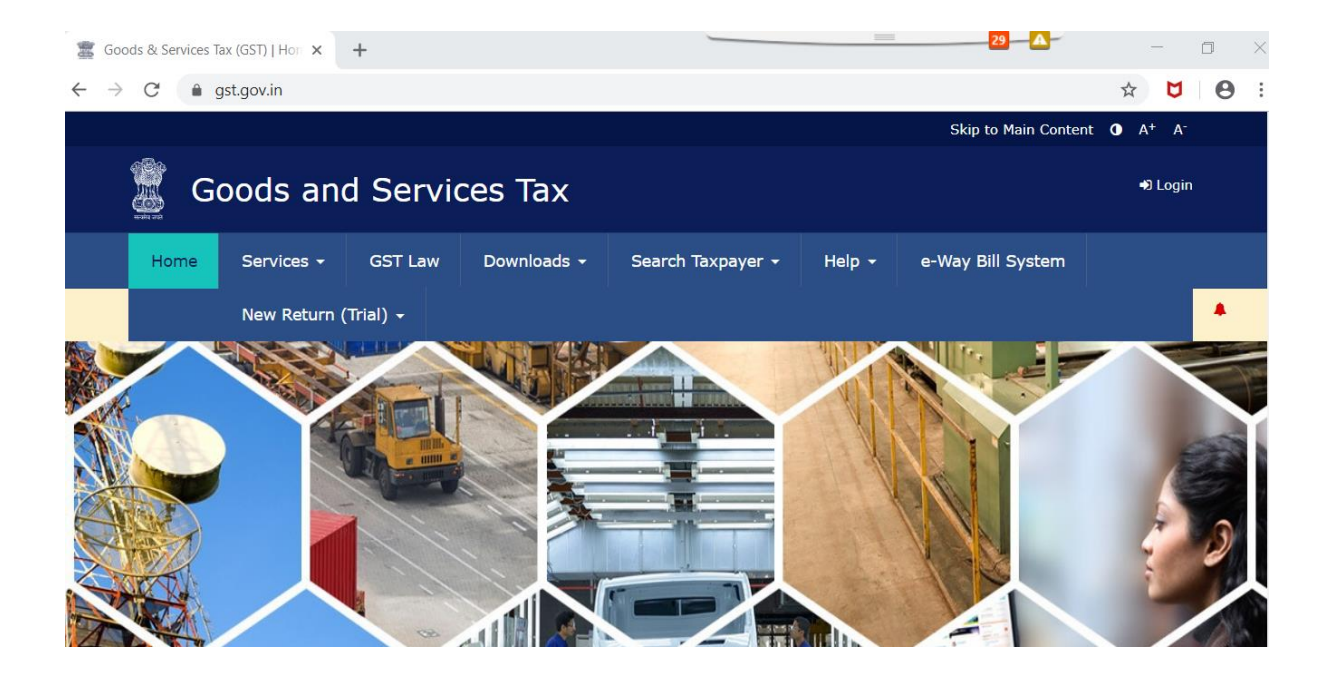

2. Login to GST portal

| 🖀 Goods & Services Tax (GST)   Log 🗙 🕂 |                |            |                        |                   |                   |                      |  |
|----------------------------------------|----------------|------------|------------------------|-------------------|-------------------|----------------------|--|
| ← → C                                  |                |            |                        |                   |                   |                      |  |
|                                        |                |            |                        |                   |                   | Skip to Main Content |  |
| Goods and Services Tax                 |                |            |                        |                   |                   |                      |  |
| Home                                   | Services 👻     | GST Law    | Downloads <del>-</del> | Search Taxpayer 🚽 | Help <del>-</del> | e-Way Bill System    |  |
|                                        |                | New Return | ı (Trial) 👻            |                   |                   |                      |  |
| Home > Logir                           | n              |            |                        |                   |                   |                      |  |
|                                        |                | Logi       | n                      |                   |                   |                      |  |
|                                        |                |            |                        | • indicates ma    | ndatory fields    |                      |  |
|                                        | Username •     |            |                        |                   |                   |                      |  |
|                                        | Enter Username |            |                        |                   |                   |                      |  |
|                                        | Password       |            |                        |                   |                   |                      |  |
|                                        | Enter Password |            |                        |                   |                   |                      |  |
|                                        |                | L          | OGIN                   |                   |                   |                      |  |

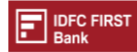

## 3. Create GST Challan

| Goods and Services Tax           |            |          |                 |      |                |                |           |  |
|----------------------------------|------------|----------|-----------------|------|----------------|----------------|-----------|--|
| Dashboard                        | Services • | Notifica | tions & Circula | rs • | Acts & Rules + | Downloads +    | Grievance |  |
| Registration                     | Ledgers    | Returns  | Payments        | User | Services       |                |           |  |
| Create Challan<br>Challan Histor | <b>y</b>   |          |                 |      | S              | saved Challans |           |  |

## 4. Enter necessary details in the form

|                                  | Tax (₹) | Interest (₹)            | Penalty (₹) | Fees (₹) | Other (₹) | Total (₹) |  |  |
|----------------------------------|---------|-------------------------|-------------|----------|-----------|-----------|--|--|
| CGST(0005)                       |         |                         |             |          |           | C         |  |  |
| IGST(0008)                       | 100     |                         |             |          |           | 100       |  |  |
| CESS(0009)                       |         |                         |             |          |           | C         |  |  |
| Telangana<br>SGST(0006)          |         |                         |             |          |           | C         |  |  |
| Total Challan Amount:            |         | ₹ 100 /-                |             |          |           |           |  |  |
| Total Challan Amount (In Words): |         | Rupees One hundred Only |             |          |           |           |  |  |
| ayment Modes*                    |         |                         |             |          |           |           |  |  |
| 🚍 E-Payment                      | Re      | mitting Bank •          |             |          |           |           |  |  |
| Over The Counter                 |         | IDFC FIRST BANK LIMITED |             |          |           |           |  |  |
|                                  |         |                         |             |          |           |           |  |  |

- Select "NEFT / RTGS" as the Payment Mode and Select Remitting Bank as "IDFC FIRST BANK LIMITED"
- 6. Click on "Generate Challan"

| E-Payment          |   | Remitting Bank •        |   |
|--------------------|---|-------------------------|---|
| D Over The Counter |   | IDFC FIRST BANK LIMITED | × |
| NEFT/RTGS          | ~ |                         |   |
|                    |   |                         |   |

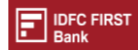

7. The Challan once generated can be viewed on screen and be downloaded

| Goods and Services Tax |                                        |                             |                 |                     |  |  |
|------------------------|----------------------------------------|-----------------------------|-----------------|---------------------|--|--|
| Dashboard              | Services -                             | Notifications & Circulars - | Acts & Rules -  |                     |  |  |
| Dashboard > Pa         | Dashboard > Payment > Generate Challan |                             |                 |                     |  |  |
| Challan su             | Challan successfully generated         |                             |                 |                     |  |  |
| GST Challan            |                                        |                             |                 |                     |  |  |
| CPIN                   |                                        | Challan                     | Generation Date | Challan Expiry Date |  |  |
| Mode of Payment :-     |                                        | NEFT/R                      | TGS             |                     |  |  |

8. The beneficiary details section of the challan will contain the bank details for making the payment through NEFT/RTGS

| Mode of Payment                                        |                         |  |  |  |  |
|--------------------------------------------------------|-------------------------|--|--|--|--|
| E-Payment D Over the Counter(OTC) V NEFT / RTGS        |                         |  |  |  |  |
| NEFT/RTGS                                              |                         |  |  |  |  |
| Remitting Bank                                         | IDFC FIRST BANK LIMITED |  |  |  |  |
| Beneficiary Name                                       | GST                     |  |  |  |  |
| Beneficiary Account Number (CPIN)                      | 19113600001916          |  |  |  |  |
| Name of beneficiary bank                               | Reserve Bank of India   |  |  |  |  |
| Beneficiary Bank's Indian Financial System Code (IFSC) | RBISOGSTPMT             |  |  |  |  |
| Amount                                                 | 100                     |  |  |  |  |

- 9. Please use the Internet Banking platform of IDFC FIRST BANK to transfer payments to the beneficiary bank account details mentioned in the challan. The payment must be made before the expiry date of the challan
- 10. Please retain the UTR generated for the NEFT/RTGS transaction on IDFC FIRST Bank's internet banking platform. Visit the Challan History tab on the GST Portal and link the UTR to the GST Challan against which the payment was made